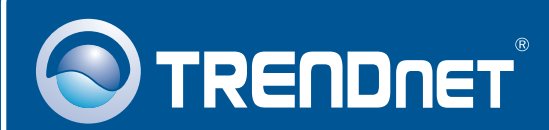

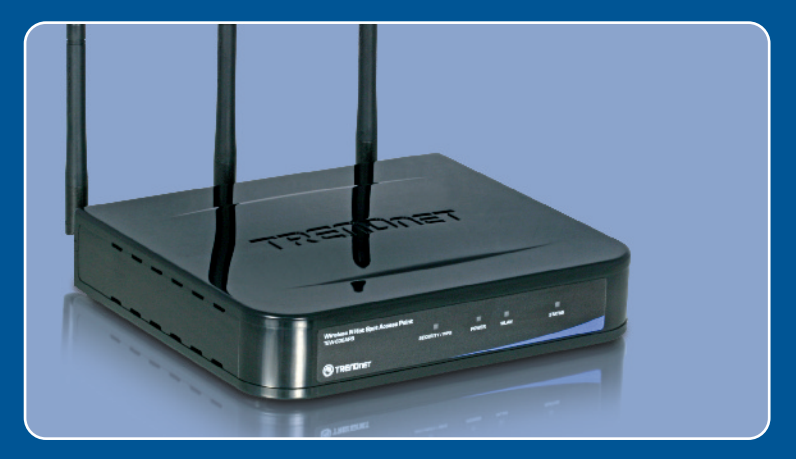

# Quick Installation Guide

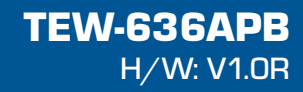

## **Table of Contents**

| Español                              | 1 |
|--------------------------------------|---|
| 1. Antes de iniciar                  | 1 |
| 2. Instalación del Hardware          | 2 |
| 3. Configuración del punto de acceso | 3 |
|                                      |   |
|                                      | _ |
| Troubleshooting                      | 6 |

## 1. Antes de iniciar

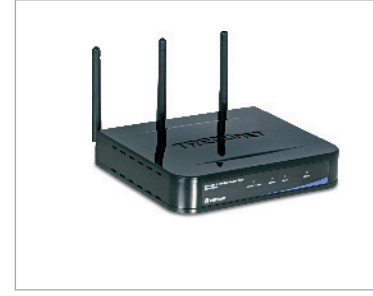

### Contenidos del paquete

- TEW-636APB
- CD-ROM para guía del usuario
- · Guía de instalación rápida
- Adaptador de alimentación (12V DC, 1A)
- 1 Cable Ethernet RJ-45

## Requisitos del sistema

- Un navegador Web como Internet Explorer (5.5 or masalto)
- Un ordenador con adaptador de red o un adaptador inalámbrico instalado correctamente
- Un conmutador o Hub de red con puerto LAN de red disponible
- Un cable de red RJ-45
- TEW-621PC versión 2 o TEW-623PI versión 2 (Opcional)

## Aplicación

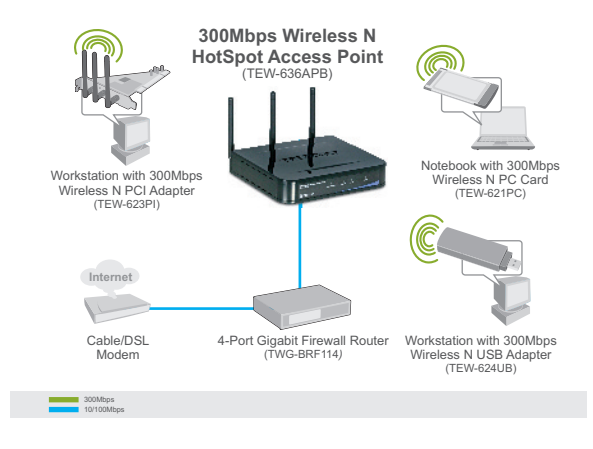

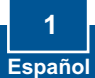

## 2. Instalación del Hardware

<u>Nota</u>: Busque una localización óptima para el Punto de Acceso. El mejor lugar para el Punto de Acceso se encuentra normalmente en el centro de su red inalámbrica. Conecte el PC mientras configura el TEW-636APB al mismo conmutador/hub.

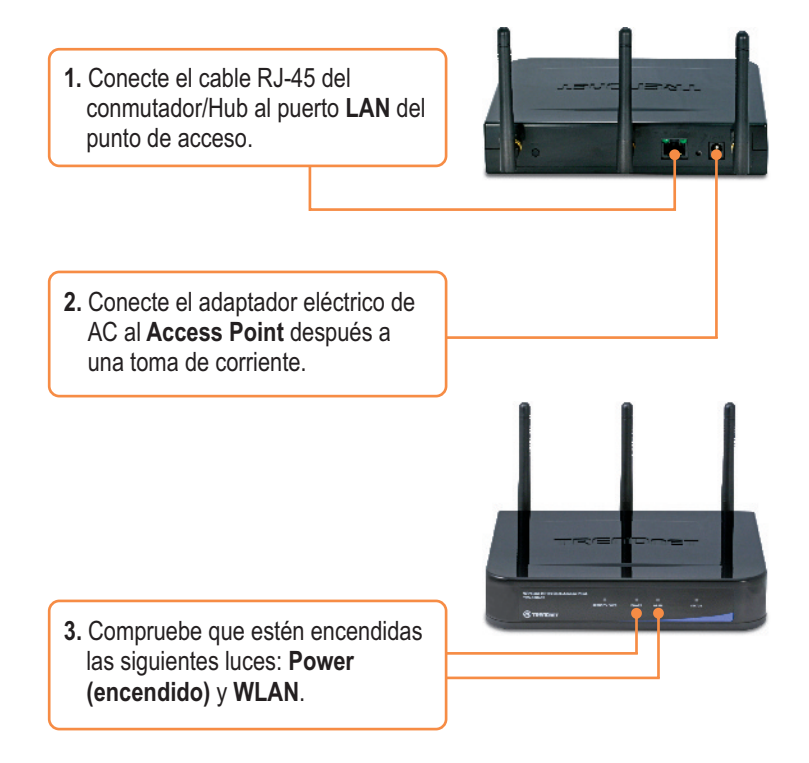

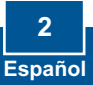

## 3. Configuración del punto de acceso

<u>Nota</u>: Se le recomienda configurar el punto de acceso desde un PC por cableado.

1. Abra su navegador Web, escriba http://SCXXXXX en la barra de about:blank - Microsoft Internet Explorer dirección, v luego pulse Enter Be Edit Yew Favorites Icols Help 🔇 Back 🔹 🔘 🔹 📓 😭 🔎 Search 👷 Favorites 🚱 (Intro), XXXXXX representa los 6 http://scicor-icc últimos dígitos de la dirección MAC Puede encontrar la dirección MAC en la parte inferior del enrutador Connect to sexecood ? 🛛 2. Introduzca el nombre de usuario 2 (Username) y la contraseña (Password) y luego haga clic en TEW-636499 OK 🖸 admin Nombre de usuario: admin Password ...... Remember my password Contraseña: password OK Cancel 3. Haga clic en System (Sistema) y luego en Basic Settings (Configuraciones básicas). Seleccione el país o dominio en el TRENDNET menú desplegable. Si desea asignar una dirección IP estática al TEW-636APB, haga clic en dirección IP fija, y escriba la dirección IP, la máscara de subred, el Gateway y el DNS que RE Transferrer & tion de la journant sous nos plas. El seu de las ynants plas corresponda a sus configuraciones See [ Land de red actuales. Luego, haga clic en Save (Guardar).

4. Haga clic en Wireless (inalámbrico) y luego en Basic Settings (Configuraciones básicas). Seleccione el Wireless Mode (Modo inalámbrico) deseado, luego el Punto de acceso para el modo de operación y luego haga clic en Save (Guardar).

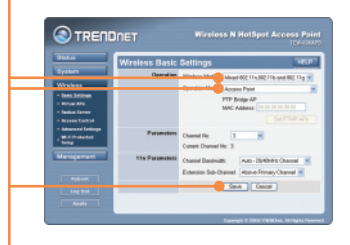

5. Haga clic en Virtual Aps (Aplicaciones virtuales). Seleccione un Punto de acceso virtual, haga clic en Enable (Activar) y luego en Configure (Configurar).

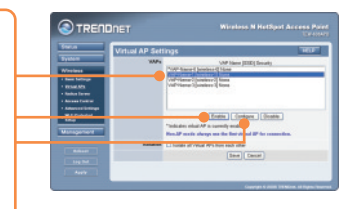

**Nota:** El ejemplo que se presenta a continuación es para la seguridad WPA-PSK. Si sus adaptadores inalámbricos no soportan WPA-PSK, entonces seleccione WEP.

- 6. Entre un SSID, seleccione el Security System (Sistema de seguridad) deseado, luego introduzca la nueva Network Key (Clave de red) y luego haga clic en Save (Guardar), y después en Back (Retroceder).
- 7. Repita los pasos 5 y 6 por cada AP virtual subsiguiente.

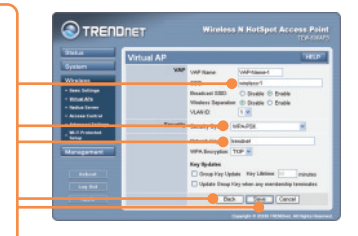

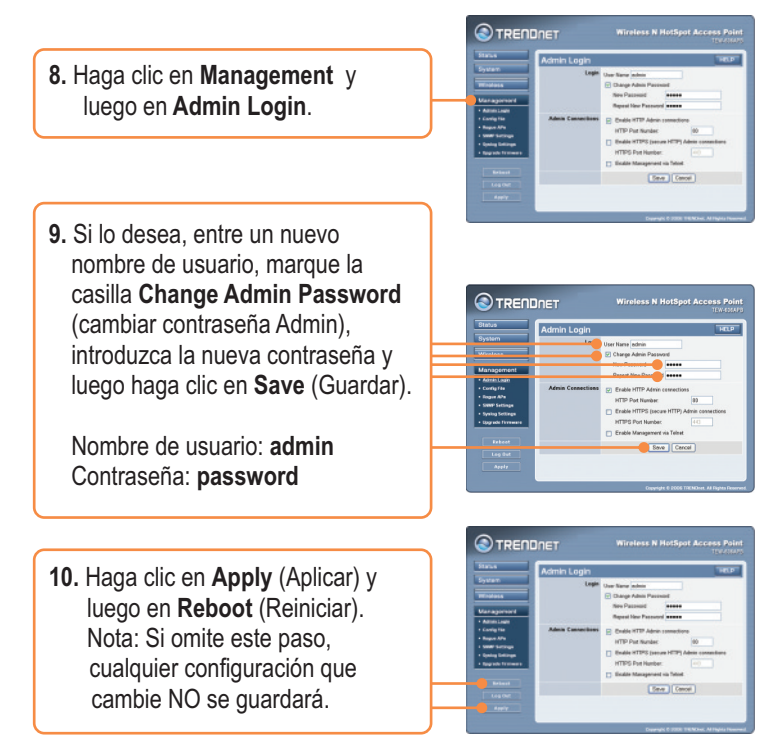

### La instalación ha sido completada

Para obtener información más detallada sobre la configuración así como de las configuraciones avanzadas del TEW-636APB, por favor consulte la sección de resolución de problemas, el CD-ROM de la Guía del Usuario, o el sitio Web de TRENDnet en http://www.trendnet.com.

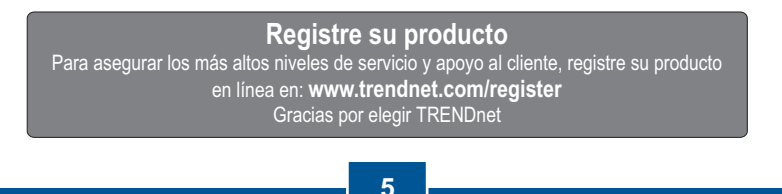

Español

## Q1: I typed http://SCXXXXXX in my Internet Browser's Address Bar, but an error message says "The page cannot be displayed." How can I get into the TEW-636APB's web configuration page?

A1: First, check your hardware settings again by following the instructions in section 2. Second, make sure the LAN and WLAN lights are lit. Third, verify the Mac Address of the access point. Look at the bottom of the access point. Copy the last six digits of the Mac Address. Then open up your browser and type in http://SCXXXXXX (XXXXXX represents the last six digits of the Mac Address) and then Enter. Fourth, perform a factory reset. Take a pin or paperclip, press on the reset button for 15 seconds, and then let go.

## **Q2:** All the settings are correct, but I can not make a wireless connection to the Access Point.

A2: First, double check that the WLAN light on the Access Point is lit. Second, power cycle the Access Point. Unplug the power to the Access Point. Wait 15 seconds, then plug the power back in. Third, contact the manufacturer of your wireless network adapter. Make sure the wireless network adapter is configured with the proper SSID. The default SSID of the Access Point is **wireless 0**. If you have enabled any encryption on the Access Point, make sure to configure the wireless network adapter with the same Pre-shared key. If you do not remember the encryption key, log on to the access point configuration page from a wired computer. Click **Wireless -> Virtual AP**. Click on the desired Virtual AP and then click **Configure**.

If you still encounter problems or have any questions regarding the **TEW-636APB**, please contact TRENDnet's Technical Support Department.

### Certifications

This equipment has been tested and found to comply with FCC and CE Rules. Operation is subject to the following two conditions:

(1) This device may not cause harmful interference.

(2) This device must accept any interference received. Including interference that may cause undesired operation.

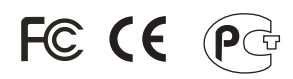

Waste electrical and electronic products must not be disposed of with household waste. Please recycle where facilities exist. Check with you Local Authority or Retailer for recycling advice.

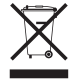

NOTE: THE MANUFACTURER IS NOT RESPONSIBLE FOR ANY RADIO OR TV INTERFERENCE CAUSED BY UNAUTHORIZED MODIFICATIONS TO THIS EQUIPMENT. SUCH MODIFICATIONS COULD VOID THE USER'S AUTHORITY TO OPERATE THE EQUIPMENT.

### ADVERTENCIA

En todos nuestros equipos se mencionan claramente las caracteristicas del adaptador de alimentacón necesario para su funcionamiento. El uso de un adaptador distinto al mencionado puede producir daños fisicos y/o daños al equipo conectado. El adaptador de alimentación debe operar con voltaje y frecuencia de la energia electrica domiciliaria existente en el pais o zona de instalación.

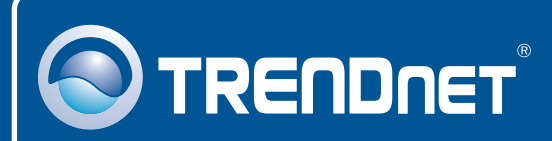

## **Customer Support**

Visit www.trendnet.com/support

Email: support@trendnet.com

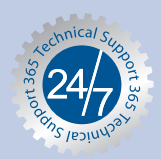

Europe (Germany • France • Italy • Spain • Switzerland • UK)

**Toll Free Telephone:** +00800 60 76 76 67 English/Espanol - 24/7

### Worldwide

Telephone: +(31) (0) 20 504 05 35 English/Espanol - 24/7

## **Product Warranty Registration**

Please take a moment to register your product online. Go to TRENDnet's website at http://www.trendnet.com/register

## TRENDNET

20675 Manhattan Place Torrance, CA 90501 USA

Copyright ©2008. All Rights Reserved. TRENDnet.